公网自动部署 IP 话机

- 一、 前期准备和使用工具
  - 1. 电脑一台
  - 2. Http File Server (是一个共享文件的软件)
  - 3. 配置路由器
  - 4. Grandstream\_Configuration\_Generator\_1.6.3.4(生成配置文件工具)
- 二、 开始配置
  - 1. 在电脑上打开 Http File Server

| 🚔 HFS ~ 网络文件服务器 2.3 beta                | B                      | uild 271 |                  |
|-----------------------------------------|------------------------|----------|------------------|
| 🗟 菜单 🛛 🖓 端口: 80 🛛 🕵 您正在使用:专家模式 🗎        |                        |          |                  |
| 💮 在浏览器中打开 http://192.168.56.1/          |                        |          | 💼 复制到剪贴板         |
|                                         |                        | 最高速      | 度:0.0 KB/s0 KB/s |
| 虚拟文件系统                                  | 日志                     | ≫ 搜索     | 🗧 🗈 🛝            |
|                                         | 10:52:29 检查更新: 失败      |          |                  |
|                                         |                        |          |                  |
| ● IP地址 二 文件                             | 状态                     | 速度 剩余…   | 进度               |
|                                         |                        |          |                  |
| 连接数: 0 出: 0.0 KB/s 入: 0.0 KB/s 总出站: 34. | .15 K 总入站: 9.12 K VFS: | :0项      | -<br>            |

2. 点击菜单把里面的 IP 地址选项选为本机的 IP 地址

| 🚔 HFS ~ 网络文件服务器 2.3 beta       | Build 271                                                                                                    |          |
|--------------------------------|----------------------------------------------------------------------------------------------------|----------|
| 🗟 菜单 🦵 端口: 80 🛛 🥵 您正在使用:专家模式   |                                                                                                    |          |
| @ 在浏览器中写开 http://192.168.56.1/ |                                                                                                    | 🗋 复制到剪贴板 |
|                                | Distance in the second second s |          |

## 3. 端口默认的是 80 考虑到安全我这里把它改为 8088(也可不该此项)

| 🚔 HFS ~ 网络文件服务器 2.3 beta            | Build 271 |                   |
|-------------------------------------|-----------|-------------------|
| 🗧 菜单 🛛 📅 端口: 8088 🛛 籠 您正在使用:专家模式 🛛  |           |                   |
| 🕒 在浏览器中打于 http://192.168.56.1:8088/ |           | 📄 复制到剪贴板          |
|                                     | 最高速       | 度:0.0 KB/s 0 KB/s |
|                                     |           |                   |

## 4. 现在我们用本地的 IP 地址加端口号在浏览器能打开就说明设置成功

| 🚔 HFS ~ 网络文件服务器 2.3 beta            | Build 271 |                  |
|-------------------------------------|-----------|------------------|
| 🗧 菜单 🛛 📅 端口: 8088 🛛 톏 您正在使用:专家模式    |           |                  |
| 😡 在浏览器中打开 http://192.168.56.1:8088/ |           | 🗋 复制到剪贴板         |
|                                     | 最高速度      | :0.0 KBłs 0 KBłs |
|                                     |           |                  |

| / | 🚔 HFS /                               | >                | :                  |         |              |       |           |        |        |        |   |
|---|---------------------------------------|------------------|--------------------|---------|--------------|-------|-----------|--------|--------|--------|---|
|   | ← HF8/ C 🗋 :                          | 192.168.         | 5 <b>6.1</b> :8088 |         |              |       |           |        |        |        |   |
|   | i 应用 🗀 Work                           | 🗀 Study          | 📋 Go off W         | on 🗀 wo | 🧰 各地区工单      | 🗋 各商航 | 🧀 各省WEB地址 | 🗀 总机地址 | 🗀 公司网址 | 🗀 阿里巴巴 | C |
|   | 「 & 用户                                | 登录               |                    | 无了      | <b>★</b> /4- |       |           |        |        |        |   |
|   | ┌──────────────────────────────────── |                  |                    | , 2,    |              |       |           |        |        |        |   |
|   | 🖌 🚮 👔                                 |                  |                    |         |              |       |           |        |        |        |   |
|   | 0 个子目录                                | ŧ, <b>0</b> 个文件, | 0 B                |         |              |       |           |        |        |        |   |

## 三、 配置路由器把上面的地址应射到公网(我用 H3C 路由)

- 1. 登陆路由器---高级设置----虚拟服务器---新增
- 2. 把 Http File Server 上设置的 IP 和端口设置进去

| мат边里 | - 7* |                    | 走出肥冬翠                  | 港口納先             | АСФШ    | 1                        |
|-------|------|--------------------|------------------------|------------------|---------|--------------------------|
| MAIRE | -x:  |                    |                        | 当日电动             | ALG MH  |                          |
| DMZ(  | 丰管   | 制区)                |                        |                  |         |                          |
| 当一个:  | 外来的  |                    | 重定向到任1                 | 可虚拟服务器的吗         | 时候,那么该数 | 如据包将被:                   |
|       |      |                    | <ul> <li>美弃</li> </ul> |                  |         |                          |
|       |      |                    |                        | 服条器 网页           | 对话框     | ×                        |
|       |      |                    |                        | 100000 HH 1732-0 |         |                          |
|       |      |                    | -                      |                  |         |                          |
| 虚拟服   | 务署   | 列表                 |                        |                  | 预置设置:   | 自定义                      |
| 按关键:  | 字过泪  | 象: 内部服             | 务                      |                  | 服务名称:   | HTTP_SERVER (范围:1~15个字符) |
| 操作    | 序号   | 服务名称               |                        |                  | 外部端口:   | 🚽 8088 8088 (范围:1~65535) |
|       | 1    | 服务器 <mark>2</mark> |                        |                  | 内部端口:   | 8088 8088 (范围:1~65535)   |
|       | 2    | 服务器 <mark>3</mark> |                        | 内部               | 服务器学:   | 192. 168. 56. 1          |
|       | 3    | 4                  |                        |                  | 是台灣甲    | 启用 ▼                     |
|       | 4    | 服务器1               |                        | 3 /              |         |                          |
|       | 5    | test               |                        |                  |         | 修改 取消                    |
|       | 6    | test1              |                        |                  |         |                          |
|       | 7    | ts                 |                        |                  |         |                          |
|       | 8    | HTTP_S             |                        |                  |         |                          |
|       |      | 2                  | 第1页/                   | 共 1 页 共 8 斧      | 条记录 每页  | 8 17 14 4 1 60 H H       |
| 全选    |      | -                  |                        | 新增 删除            |         |                          |

## 3. 现在就可以用路由器上的外网地址加端口访问 Http File Server 服务器了

| l | 连接到因特网 双WAN工作模式 | MAC地址克隆 网口模式   |
|---|-----------------|----------------|
| I |                 |                |
|   | 设置WAN口参数        |                |
|   | WAN MD1:        | 静态地址(手工配置地址) → |
|   | IP 地址:          | 122.224.       |
|   |                 |                |

- 四、 生成配置文(使用 Grandstream\_Configuration\_Generator\_1.6.3.4 工具和里面的模 板)
  - 1. 打开 Grandstream\_Configuration\_Generator\_1.6.3.4 工具下的 MAC 模板文件

| 名称                                | 修改日期            | 类型              | 大小    |
|-----------------------------------|-----------------|-----------------|-------|
| GrandstreamConfigurationGenerator | 2013/9/11 13:34 | 应用程序            | 32 KB |
| 🚳 gs_config.dll                   | 2013/1/14 13:51 | 应用程序扩展          | 20 KB |
| 🔊 MAC 🚤                           | 2014/4/7 19:57  | Microsoft Excel | 1 KB  |
| Readme                            | 2007/8/13 16:25 | 文本文档            | 2 KB  |

2.在里面分别输入 IP 话机的 MAC 地址, SIP 账户和 SIP 密码

| 000B82000001 | test1 | pass1 | auth1 |
|--------------|-------|-------|-------|
| 000B82000002 | test2 | pass2 | auth2 |
| <b></b>      | +     | •     | •     |
| MAC地址        | SIP账户 | SIP密码 | SIP账户 |
|              |       |       |       |
|              |       |       |       |

3 打开 Grandstream\_Configuration\_Generator\_1.6.3.4 工具下的 Config\_Example 模板文件

| 名称                     | 修改日期            | 类型              | 大小    |
|------------------------|-----------------|-----------------|-------|
| Config_Example         | 2015/2/27 3:58  | 文本文档            | 1 KB  |
| ConfigurationGenerator | 2013/9/11 13:34 | 应用程序            | 32 KB |
| 🚳 gs_config.dll        | 2013/1/14 13:51 | 应用程序扩展          | 20 KB |
| A MAC                  | 2014/4/7 19:57  | Microsoft Excel | 1 KB  |
| 🖺 Readme               | 2007/8/13 16:25 | 文本文档            | 2 KB  |
|                        |                 |                 |       |

在里面只输入 SIP 注册的服务器地址,把其它选项删除

```
# Account Active. 0 - No, 1 - Yes. Default value is 0
# Number: 0, 1
P271 = 1
# Account Name
P270 =
# SIP Server
P47 =
# SIP User ID
P35 =
# SIP Authenticate ID
P36 =
# SIP Authenticate Password
P34 =
# Name (Display Name, e.g., John Doe)
P3 =
```

五、生成配置文件

1.打开 GrandstreamConfigurationGenerator 工具

南京丰福电子科技有限公司 www.88998.net 025-84715877 025-84728226 13851698787